## BAB V

# IMPLEMENTASI DAN PENGUJIAN SISTEM

#### 5.1 IMPLEMENTASI PROGRAM

Implementasi program digunakan untuk menerapkan perancangan halaman yang ada pada program dimana implementasi ini juga menguji program yang dibuat telah sesuai dengan sistem yang dirancang. Adapun implementasi sistem informasi penjualan dan *inventory* pada Apotek Bio Farma dapat dijabarkan sebagai berikut:

## 5.1.1 Implementasi Output

Pada implementasi *output* akan membahas semua hasil implementasi dari rancangan *output* pada BAB IV. Hasil tampilan-tampilannya sebagai berikut :

## 1. Halaman Beranda

Halaman Beranda merupaka halaman yang berisikan informasi mengenai *list* ketersediaan barang. *List* barang yang akan ditampilkan adalah stok dengan jumlah sekurang-kurangnya 50. Gambar 5.1 beranda merupakan hasil implementasi dari rancangan beranda sebelumnya.

| Apotek Bio Farma           |                                                                                      |                |                  |                                   |               |            |               | 4          | owner∣∰ S                | unday, 14 January 2024 |  |
|----------------------------|--------------------------------------------------------------------------------------|----------------|------------------|-----------------------------------|---------------|------------|---------------|------------|--------------------------|------------------------|--|
| HOME TRANSAKSI             |                                                                                      | Dashboard      | 1                |                                   |               |            |               |            |                          |                        |  |
| BARANG MASUK     PENJUALAN | MSUK<br>N         List Barang Yang Akan Habis         Sear           Show         10 |                |                  |                                   |               |            |               |            |                          |                        |  |
| MASTER DATA                |                                                                                      | No. 11         | Kode Barang      | Nama Barang                       | Harga Beli 1. | Harga Jual | Nama Kategori | Merk 11    | Stok 1                   | Satuan 1               |  |
| PENGGUNA                   |                                                                                      | 1              | BG-0002          | Neurogen-E (Tablet) /4            | 43,000        | 45,000     | Vitamin       | Neurogen   | 2                        | Tablet                 |  |
| SUPPLIER                   |                                                                                      | 2              | BG-0003          | Amoxicilin 500 mg kaplet          | 6,300         | 7,500      | Antibiotik    | Amoxicilin | 50                       | Pcs                    |  |
| ▷ MASTER BARANG >          |                                                                                      | 3              | BG-0004          | Paramol 500 mg                    | 2.700         | 3.300      | Paracetamol   | Paramol    | 40                       | Pcs                    |  |
| REPORTS                    |                                                                                      | 4              | BG-0005          | Panadol Anak Cherry /10           | 15,350        | 17,650     | Paracetamol   | Panadol    | 40                       | Tablet                 |  |
| Laporan >                  |                                                                                      | 5              | BG-0006          | Panadol Extra /10                 | 13,550        | 15,300     | Paracetamol   | Panadol    | 40                       | Tablet                 |  |
| ⊕ LOGOUT                   |                                                                                      | 6              | BG-0007          | Panadol Cold Flu /10              | 13.550        | 15.300     | Paracetamol   | Panadol    | 40                       | Tablet                 |  |
|                            |                                                                                      | 7              | BG-0008          | Paramex Sakit Kepala /4           | 2,250         | 2,950      | Paracetamol   | Paramex    | 38                       | Tablet                 |  |
|                            |                                                                                      | 8              | BG-0011          | Oskadon Sakit Kepala /4           | 2,200         | 2,640      | Paracetamol   | Oskadon    | 50                       | Tablet                 |  |
|                            |                                                                                      | 9              | BG-0012          | Oskadon SP (Pereda Nyeri Otot) /4 | 2,200         | 2,640      | Paracetamol   | Oskadon    | 50                       | Tablet                 |  |
|                            |                                                                                      | 10             | BG-0013          | Sanmol Forte 60ml                 | 19,500        | 23,400     | Paracetamol   | Sanbe      | 40                       | Botol                  |  |
|                            |                                                                                      | Showing 1 to 1 | 10 of 13 entries |                                   |               |            |               |            | Previo<br>Copyright © 20 | 25 1 2 Next            |  |

Gambar 5.1 Halaman Beranda

#### 2. Halaman Tabel Barang Masuk

Halaman tabel barang masuk adalah halaman yang menampilkan data barang masuk ya.ng dibeli dari supplier. Tabel barang masuk berisikan informasi mengenai tanggal, kode, nama supplier, nominal, status hingga

| keterangan | payment. |
|------------|----------|
|            |          |

|        | keteran                   | gan | рау           | nent.               |                  |                      |           |          |           |             |                         |
|--------|---------------------------|-----|---------------|---------------------|------------------|----------------------|-----------|----------|-----------|-------------|-------------------------|
| Ap     | otek Bio Farm             | าล  |               |                     |                  |                      |           |          |           | 🛔 Owner   🛗 | Sunday, 14 January 2024 |
|        | HOME                      |     | DATA BARA     | ANG MASUK           |                  |                      |           |          |           |             | 🖸 Tambah Data           |
| TRAM   |                           |     |               |                     |                  |                      |           |          |           |             |                         |
| ≛<br>± | BARANG MASUK<br>PENJUALAN |     | Tabel Barang  | g Masuk             |                  |                      |           |          |           |             |                         |
| MAST   | Aster DATA                |     |               |                     |                  |                      |           |          |           |             |                         |
| ۵      | PENGGUNA                  |     | <b>No.</b> ↑↓ | Tgl. Barang Masuk 斗 | Kode 1↓          | Nama Supplier        | Nominal 1 | Status 1 | Payment 1 | Action      |                         |
| ¢      | SUPPLIER                  |     | 1             | 2024-01-18          | NO-BM-2024010001 | Marga Nusantara Jaya | 494,000   | Diproses |           |             |                         |
| в      | MASTER BARANG             | >   | 2             | 2024-01-17          | NO-BM-2024010002 | Marga Nusantara Jaya | 1,593,000 | Diproses |           | 8           |                         |
| REPO   | Laporan                   | >   | Showing 1 t   | to 2 of 2 entries   |                  |                      |           |          |           | Pr          | evious 1 Next           |
| ۲      | LOGOUT                    |     |               |                     |                  |                      |           |          |           |             |                         |
|        |                           |     |               |                     |                  |                      |           |          |           | Copyright © | 2024 Apotek Bio Farma   |

Gambar 5.2 Halaman Tabel Barang Masuk

3. Halaman Tabel Barang Penjualan

Halaman tabel penjualan yang menampilkan informasi barang-barang yang telah terjual. Halaman ini berisikan informasi mengenai tanggal penjualan, kode dan nominal penjualan.

| Apotek Bio Farma   |                           |                |                  |           | 🌢 Owner   🛗 Sunday, 14 January 20 |  |  |  |  |  |
|--------------------|---------------------------|----------------|------------------|-----------|-----------------------------------|--|--|--|--|--|
| HOME               |                           |                |                  |           |                                   |  |  |  |  |  |
| TRANSAKSI          | DATA PENJUALAN            | DATA PENJUALAN |                  |           |                                   |  |  |  |  |  |
| Le BARANG MASUK    |                           |                |                  |           |                                   |  |  |  |  |  |
| 2 PENJUALAN        |                           |                |                  |           |                                   |  |  |  |  |  |
| MASTER DATA        | Show 10 v entries         |                |                  |           | Search:                           |  |  |  |  |  |
| PENGGUNA           | <b>No.</b> 1↓             | Tgl. Penjualan | Kode îl          | Nominal   | Action 11                         |  |  |  |  |  |
| SUPPLIER           | 1                         | 2024-01-05     | NO-PJ-2024010001 | 1,692,950 | 2                                 |  |  |  |  |  |
| B→ MASTER BARANG > | 2                         | 2024-01-17     | NO-PJ-2024010002 | 75,000    | 2                                 |  |  |  |  |  |
| Laporan >          | Showing 1 to 2 of 2 entri | ies            |                  |           | Previous 1 Next                   |  |  |  |  |  |
| () LOGOUT          |                           |                |                  |           |                                   |  |  |  |  |  |
|                    |                           |                |                  |           | Copyright © 2024 Apotek Bio Farm  |  |  |  |  |  |

Gambar 5.3 Halaman Tabel Penjualan

#### 4. Halaman Tabel Pengguna

Halaman tabel pengguna merupakan halaman berisikan informasi mengenai nama pengguna, username dan hak akses untuk dapat masuk ke dalam sistem serta terdapat opsi untuk mengubah dan menghapus data sesuai dengan kebutuhan.

| Apotek Bio Farma       |                          |                |                    |                                  |           | A Owner    | 🛗 Sunday, 14 January 20 |  |  |
|------------------------|--------------------------|----------------|--------------------|----------------------------------|-----------|------------|-------------------------|--|--|
| HOME                   | DATA PENGO               | SUNA           |                    |                                  |           |            |                         |  |  |
| BARANG MASUK           | Tabel Penggun            | a              |                    |                                  |           |            |                         |  |  |
| PENJUALAN<br>STER DATA | Show 10 v entries Search |                |                    |                                  |           |            |                         |  |  |
| PENGGUNA               | <b>No.</b> 1.            | Nama Pengguna  | Username           | Password                         | Hak Akses | Action     |                         |  |  |
| SUPPLIER               | 1                        | Owner          | owner              | 72122ce96bfec66e2396d2e25225d70a | Owner     | <b>8</b>   |                         |  |  |
| MASTER BARANG          | 2                        | Kasir          | Kasir1             | 202cb962ac59075b964b07152d234b70 | Kasir     | <b>a a</b> |                         |  |  |
| Laporan >              | 3                        | admin          | admin1             | 202cb962ac59075b964b07152d234b70 | Admin     | 8          |                         |  |  |
| LOGOUT                 | Showing 1 to             | 3 of 3 entries |                    |                                  |           |            | Previous 1 Next         |  |  |
|                        | Tambah Penj              | gguna          |                    |                                  |           |            |                         |  |  |
|                        | Nama Penggu              | ina            | Nama Pengguna      |                                  |           |            |                         |  |  |
|                        | Username                 |                | Username           |                                  |           |            |                         |  |  |
|                        | Password                 |                | Password           |                                  |           |            |                         |  |  |
|                        | Hak Akses                |                | - Pilih Salah Satu |                                  |           |            | *                       |  |  |
|                        |                          |                |                    |                                  |           |            | 🖲 Simnan Dat            |  |  |

Gambar 5.4 Halaman Tabel Pengguna

# 5. Halaman Tabel Kategori

Halaman tabel kategori merupakan halaman yang berisikan informasi mengenai kategori barang-barang yang terdiri dari nama kategori, *merk* dan jenis serta terdapat aksi untuk dapat mengubah dan menghapus kategori sesuai kebutuhan pengguna.

| Ар       | otek Bio Farm | na |                              |               |            |             | 🌢 Owner   🛗 Sunday, 14 Janu | ary 2024 |  |  |  |  |
|----------|---------------|----|------------------------------|---------------|------------|-------------|-----------------------------|----------|--|--|--|--|
| <u>n</u> | HOME          |    |                              |               |            |             |                             |          |  |  |  |  |
| TRA      | VSAKSI        |    | DATA KATEGORI                |               |            |             |                             |          |  |  |  |  |
| ۸        | BARANG MASUK  |    | Tabel Kategori               |               |            |             |                             |          |  |  |  |  |
| *        | PENJUALAN     |    | Show 10 v entries            |               |            |             | Search:                     |          |  |  |  |  |
| MAS      | TER DATA      |    |                              |               |            |             |                             |          |  |  |  |  |
|          | PENGGUNA      |    | No. 11                       | Nama Kategori | Merk 11    | Jenis 11    | Action                      |          |  |  |  |  |
| c        | SUPPLIER      |    | 1                            | Vitamin       | Vitacimin  | Obat Tablet | <b>a</b>                    |          |  |  |  |  |
| REPO     | MASTER BARANG | >  | 2                            | Vitamin       | Neurogen   | Obat Tablet | 2 0                         |          |  |  |  |  |
| li i     | Laporan       | >  | 3                            | Antibiotik    | Amoxicilin | Obat Tablet | <b>a</b>                    |          |  |  |  |  |
| ۲        | LOGOUT        |    | 4                            | Paracetamol   | Paramol    | Obat Tablet | 2 0                         |          |  |  |  |  |
|          |               |    | 5                            | Paracetamol   | Panadol    | Obat Tablet | 2 0                         |          |  |  |  |  |
|          |               |    | 6                            | Paracetamol   | Paramex    | Obat Tablet | 2 0                         |          |  |  |  |  |
|          |               |    | 7                            | Paracetamol   | Oskadon    | Obat Tablet | 2 0                         |          |  |  |  |  |
|          |               |    | 8                            | Paracetamol   | Sanbe      | Obat Sirup  | 2 0                         |          |  |  |  |  |
|          |               |    | 9                            | Paracetamol   | Sanbe      | Obat Tablet | 2 0                         |          |  |  |  |  |
|          |               |    | 10                           | Antibiotik    | Cefia      | Obat Sirup  | 2 0                         |          |  |  |  |  |
|          |               |    | Showing 1 to 10 of 16 entrie | 5             |            |             | Previous 1 2 Ne             | ext      |  |  |  |  |

Gambar 5.5 Halaman Tabel Kategori

# 6. Halaman Tabel Barang

Halaman tabel barang merupakan halaman menampilkan informasi mengenai kode, nama barang harga beli, harga jual, nama kategori, *merk*, stok dan satuan barang. Berikut merupkan hasil tampilan dari halaman tabel barang.

| Ар   | Apotek Bio Farma 🌢 Owner (🚔 Sunday, 14 January 2024 |  |             |                     |                          |            |            |               |            |        |          |                     |  |  |  |
|------|-----------------------------------------------------|--|-------------|---------------------|--------------------------|------------|------------|---------------|------------|--------|----------|---------------------|--|--|--|
| III  | HOME                                                |  | DATA BAR    | IATA BARANG         |                          |            |            |               |            |        |          |                     |  |  |  |
| ±    | BARANG MASUK                                        |  | Tabel Baran | bel Barang          |                          |            |            |               |            |        |          |                     |  |  |  |
| ÷    | PENJUALAN                                           |  | Show 10     | Search:             |                          |            |            |               |            |        |          |                     |  |  |  |
| MAST | ER DATA                                             |  | No. 1       | Kode Barang         | Nama Barang              | Harga Beli | Harga Jual | Nama Kategori | Merk 1     | Stok 1 | Satuan 1 | Action              |  |  |  |
| Ċ.   | SUPPLIER                                            |  | 1           | BG-0002             | Neurogen-E (Tablet) /4   | 43,000     | 45,000     | Vitamin       | Neurogen   | 2      | Tablet   | 2                   |  |  |  |
| 2    | MASTER BARANG                                       |  | 2           | BG-0003             | Amoxicilin 500 mg kaplet | 6,300      | 7,500      | Antibiotik    | Amoxicilin | 50     | Pcs      | 2 0                 |  |  |  |
| REPO | RTS ↓                                               |  | 3           | BG-0004             | Paramol 500 mg           | 2,700      | 3,300      | Paracetamol   | Paramol    | 40     | Pcs      | <b>a</b>            |  |  |  |
|      | LOGOUT                                              |  | 4           | BG-0005             | Panadol Anak Cherry /10  | 15,350     | 17,650     | Paracetamol   | Panadol    | 40     | Tablet   |                     |  |  |  |
|      |                                                     |  | 5           | BG-0006             | Panadol Extra /10        | 13,550     | 15,300     | Paracetamol   | Panadol    | 40     | Tablet   | 8                   |  |  |  |
|      |                                                     |  | 6           | BG-0007             | Panadol Cold Flu /10     | 13,550     | 15,300     | Paracetamol   | Panadol    | 40     | Tablet   | 2                   |  |  |  |
|      |                                                     |  | 7           | BG-0008             | Paramex Sakit Kepala /4  | 2,250      | 2,950      | Paracetamol   | Paramex    | 38     | Tablet   | 2                   |  |  |  |
|      |                                                     |  | 8           | BG-0009             | Paramex Flu&Batuk /4     | 2.250      | 2.950      | Paracetamol   | Paramex    | 69     | Tablet   | 2                   |  |  |  |
|      |                                                     |  | 9           | BG-0010             | Paramex Nyeri Otot /4    | 2,250      | 2,640      | Paracetamol   | Paramex    | 100    | Tablet   | 2                   |  |  |  |
|      |                                                     |  | 10          | BG-0011             | Oskadon Sakit Kepala /4  | 2.200      | 2.640      | Paracetamol   | Oskadon    | 50     | Tablet   | 2                   |  |  |  |
|      |                                                     |  | Showing 1   | to 10 of 21 entries |                          |            |            |               |            |        |          | Previous 1 2 3 Next |  |  |  |

# Gambar 5.6 Halaman Tabel Barang

| Ap     | otek Bio Farma                                                                                                    |   |                      |                    |            | ≜ 0              | vner   🋗 Sunday, 10 March 202 |  |  |  |  |  |
|--------|----------------------------------------------------------------------------------------------------|---|----------------------|--------------------|------------|------------------|-------------------------------|--|--|--|--|--|
|        | HOME                                                                                                    |   | DATA BARANG          |                    |            |                  |                               |  |  |  |  |  |
| ¥      | RETUR BARANG MASUK                                                                                                    | н | istory Barang Amoxic | ilin 500 mg kaplet |            |                  |                               |  |  |  |  |  |
| *<br>* | Control in Control in Contro |   |                      |                    |            |                  |                               |  |  |  |  |  |
| MAST   | MASTER DATA No. 1 Tanggal 1 Ex.Date 1 Kode 1 Qty 1                                                                                                    |   |                      |                    |            |                  |                               |  |  |  |  |  |
|        | PENGGUNA                                                                                                    |   | 1                    | 2024-01-14         | 2024-10-16 | Stok Awal        | 50 Pcs                        |  |  |  |  |  |
| C      | SUPPLIER                                                                                                    |   | 2                    | 2024-01-31         | 2024-02-02 | NO-BM-2024020005 | 30 Pcs                        |  |  |  |  |  |
| 6      | MASTER BARANG                                                                                                    |   | 3                    | 2024-02-18         | 2024-02-01 | NO-BM-2024020008 | 40 Pcs                        |  |  |  |  |  |
| REPO   | RTS                                                                                                    |   | 4                    | 2024-02-01         | 2024-02-01 | NO-PJ-2024020006 | -40 Pcs                       |  |  |  |  |  |
| ĥ      | Laporan >                                                                                                    |   | 5                    | 2024-02-01         | 2024-02-01 | NO-BM-2024020009 | 30 Pcs                        |  |  |  |  |  |
| •      | LOGOUT                                                                                                    |   | 6                    | 2024-02-01         | 2024-02-01 | NO-BM-2024020013 | 100 Pcs                       |  |  |  |  |  |
|        |                                                                                                    |   | 7                    | 2024-02-22         | 2024-02-01 | NO-PJ-2024020008 | -100 Pcs                      |  |  |  |  |  |
|        |                                                                                                    |   | 8                    | 2024-02-01         | 2024-02-01 | NO-BM-2024020014 | 10 Pcs                        |  |  |  |  |  |
|        |                                                                                                    |   | 9                    | 2024-02-09         | 2024-02-01 | NO-PJ-2024020009 | -10 Pcs                       |  |  |  |  |  |
|        |                                                                                                    |   | 10                   | 2024-03-08         | 2024-02-01 | NO-PJ-2024030011 | -20 Pcs                       |  |  |  |  |  |

Gambar 5.7 Halaman *History* Barang

7. Halaman Laporan barang masuk

Halaman laporan barang masuk merupakan halaman laporan yang berisikan informasi mengenai data barang masuk berdasarkan tanggal yang dipilih oleh pengguna. Laporan barang masuk ini akan menampilkan tanggal barang masuk, kode dan nama *supplier*. Laporan barang masuk juga dapat dicetak sesuai kebutuhan pengguna.

| Ар     | otek Bio Fari               | ma |             |                   |                  | 👗 Owner   🗎                                  | Sunday, 14 January 2024 |  |  |  |  |  |
|--------|-----------------------------|----|-------------|-------------------|------------------|----------------------------------------------|-------------------------|--|--|--|--|--|
|        | HOME<br>ISAKSI              |    | LAPORAI     | N                 |                  |                                              | <b>€</b> Kembali        |  |  |  |  |  |
| ±<br>1 | BARANG MASUK<br>PENJUALAN   |    | Laporan B   | arang Masuk       |                  |                                              |                         |  |  |  |  |  |
| MAST   | AFTER DATA APOTEK BIO FARMA |    |             |                   |                  |                                              |                         |  |  |  |  |  |
| ≙<br>ر | PENGGUNA                    |    |             |                   |                  |                                              |                         |  |  |  |  |  |
|        | MASTER BARANG               | >  | No.         | Tgl. Barang Masuk | Kode             | Nama Supplier                                | Nominal                 |  |  |  |  |  |
|        | Laporan                     | >  | 1           | 2024-01-18        | NO-BM-2024010001 | Marga Nusantara Jaya<br>Marga Nusantara Jaya | 494,000                 |  |  |  |  |  |
| •      | LOGOUT                      |    | 3           | 2024-01-19        | NO-BM-2024010003 | Marga Nusantara Jaya                         | 980,000                 |  |  |  |  |  |
|        |                             |    | Dicetak Ole | eh,               |                  |                                              |                         |  |  |  |  |  |
|        |                             |    | Owner       |                   | 🖨 Cetak Laporan  |                                              |                         |  |  |  |  |  |

Gambar 5.8 Halaman Laporan Barang Masuk

8. Halaman Laporan Penjualan

Halaman laporan penjualan merupakan halaman laporan yang berisikan informasi mengenai data penjualan berdasarkan tanggal yang dipilih oleh pengguna. Laporan penjualan ini akan menampilkan tanggal penjualan, kode dan nominal. Laporan penjualan juga dapat dicetak sesuai kebutuhan pengguna.

| Ар       | otek Bio Far                              | ma |                        |                |                  | Owner   🛗 Sunday, 14 January 2024 |  |  |  |  |  |  |
|----------|-------------------------------------------|----|------------------------|----------------|------------------|-----------------------------------|--|--|--|--|--|--|
|          | HOME                                      |    |                        |                |                  |                                   |  |  |  |  |  |  |
| TRAN     | ISAKSI                                    |    | LAPORAN                |                |                  | 🗲 Kembali                         |  |  |  |  |  |  |
| ¥        | BARANG MASUK                              |    | Laporan Peniual        | an             |                  |                                   |  |  |  |  |  |  |
| <u>*</u> | PENJUALAN                                 |    |                        |                |                  |                                   |  |  |  |  |  |  |
| MAST     | AAPOTEK BIO FARMA<br>LAPORAN PENJUALAN    |    |                        |                |                  |                                   |  |  |  |  |  |  |
|          | PENGGUNA                                  |    |                        |                |                  |                                   |  |  |  |  |  |  |
| c        | SUPPLIER Periode: 2024-01-01 / 2024-01-26 |    |                        |                |                  |                                   |  |  |  |  |  |  |
| Ь        | MASTER BARANG                             | >  | No.                    | Tgl. Peniualan | Kode             | Nominal                           |  |  |  |  |  |  |
| REPO     | RTS                                       |    |                        | 2024.04.05     |                  | 4 602 050                         |  |  |  |  |  |  |
|          | Laporan                                   | >  | 1                      | 2024-01-05     | NO-PJ-2024010001 | 1,692,950                         |  |  |  |  |  |  |
|          | LOGOUT                                    |    | 2                      | 2024-01-17     | NO-PJ-2024010002 | 75,000                            |  |  |  |  |  |  |
|          |                                           |    | Dicetak Oleh,<br>Owner |                | 🖨 Cetak Laporan  |                                   |  |  |  |  |  |  |

Gambar 5.9 Halaman Laporan Penjualan

# 9. Halaman Laporan Stok Barang

Halaman laporan stok barang merupakan halaman laporan yang berisikan informasi mengenai data penjualan berdasarkan tanggal yang dipilih oleh pengguna. Laporan stok barang ini akan menampilkan tanggal penjualan, kode dan nominal. Laporan stok barang juga dapat dicetak sesuai kebutuhan pengguna.

|             |                        |                                   |            |            |               |            | <b>4</b> Or | iner 18 s |
|-------------|------------------------|-----------------------------------|------------|------------|---------------|------------|-------------|-----------|
|             |                        |                                   |            |            |               |            |             |           |
| LAPORA      | 6                      |                                   |            |            |               |            |             |           |
| Laporan St  | uck Berang             |                                   |            |            |               |            |             |           |
|             | K BIO FARMA            |                                   |            |            |               |            |             |           |
| Periode: 21 | 124-01-01 / 2824-01-28 |                                   |            |            |               |            |             |           |
| No.         | Kode Barang            | Nama Barang                       | Harga Boli | Harga jual | Nama Kategori | Mork       | Stok        | Sa        |
| 9           | 86-0002                | Neurogen-E(Tablet) /4             | 43,000     | 45,000     | Vitamin       | Neurogen   | 40          | 73        |
| 2           | 80-0003                | Amosiciim 500 mg kapler           | 6,000      | 7,500      | Anthiesk      | Amoxicilin | 50          | Pc.       |
| 3           | 85-0004                | Perend 500 mg                     | 2,700      | 3.300      | Paracetamol   | Peremol    | 40          | Po        |
| 4           | 86-0005                | Panadol Anak Cherry /10           | 15.350     | 17,650     | Paracetamol   | Penedol    | 40          | Te        |
| 5           | 86-0006                | Panadol Extra /10                 | 13.550     | 15.300     | Paracetariol  | Pervedul   | 40          | Té        |
| 6           | 86-0007                | Panadol Cold Flu /10              | 13,550     | 15,300     | Paracetamol   | Panadol    | -40         | Te        |
| 7           | 86-0008                | Paramex Sakit Kepala /4           | 2,251      | 2,950      | Paracetamol   | Paramex    | 38          | Te        |
| 1           | 86-0009                | Paramax Publicatuk /4             | 2,290      | 2,990      | Paracetamol   | Parames    | -           | Ta        |
| 9           | 86-0010                | Faramax Nyari Otot /4             | 2,290      | 2,640      | Paracetamol   | Paramex    | 100         | Ta        |
| 10          | 86-0011                | Oskadon Sakit Kepala /4           | 2,200      | 2,640      | Paracetamol   | Oskadon    | 50          | Та        |
| 11          | 85-0012                | Oskadon SP (Pereda Nyeri Otot) /4 | 2,290      | 2,640      | Paracetamol   | Oskadon    | 50          | ти        |
| 12          | 86-0013                | Samual Forme 60mi                 | 18.500     | 23.400     | Paracetariol  | Santre     | 40          | 81        |
| 13          | 85-0014                | Sannol Forta 500mg /4             | 1.951      | 2,400      | Paracetamol   | Serbe      | 50          | т         |
| 14          | 86-0015                | Cefie 100mg/Sml                   | 115,500    | 127,300    | Anthiotk      | Cella      | 60          | 6:        |
| 15          | 8G-0016                | Masker Sensi Duckbill             | 2,300      | 4,000      | Masker        | Sensi      | 150         | Po        |
| 16          | 96-0017                | AnaKonidin Cherry 60ml            | 12,450     | 14,600     | Paracetamol   | AnaKonidin | 70          | 8         |
| 17          | 86-0018                | AnaKonidin OBH 60mi               | 13,450     | 14,509     | Paracetamol   | AnaKonidin | 50          | 80        |
| 18          | 86-0019                | Biocald Tablet                    | 79,650     | 84,390     | Vitamin       | Biocalci   | 50          |           |
| 19          | 86-0020                | Renovit Gost 30 Kaplet            | 78,800     | 84,800     | Vitamin       | Renovit    | 0           |           |
|             |                        | and manifest at an analysis       |            |            |               |            |             |           |

Gambar 5.10 Halaman Laporan Stok Barang

#### 10. Halaman Laporan Laba/Rugi

Halaman laporan laba/rugi merupakan halaman laporan yang berisikan informasi mengenai data laba/rugi berdasarkan tanggal yang dipilih oleh pengguna. Laporan laba/rugi ini akan menampilkan pendapatan dan pengeluaran serta informasi mengenai laba/rugi secara keseluruhan. Laporan laba/rugi dapat dicetak sesuai kebutuhan pengguna.

| Apotek Bio Farma                                         |                                              |                       |           |                                       |                    |                      |         | Owner   🛗 Sunday, 14 January 2024 |  |  |  |  |
|----------------------------------------------------------|----------------------------------------------|-----------------------|-----------|---------------------------------------|--------------------|----------------------|---------|-----------------------------------|--|--|--|--|
| D HOME                                                   | Laporan Laba /                               | Rugi                  |           |                                       |                    |                      |         |                                   |  |  |  |  |
| TRANSAKSI                                                | ΑΡΟΤΕΚ Ε                                     | BIO FA                | RMA       |                                       |                    |                      |         |                                   |  |  |  |  |
| BARANG MASUK                                             | LAPORAN LABA                                 | / RUGI                |           |                                       |                    |                      |         |                                   |  |  |  |  |
| PENJUALAN                                                |                                              |                       |           |                                       |                    |                      |         |                                   |  |  |  |  |
| MASTER DATA                                              | MASTIR DATA Periode: 2024-01-01 / 2024-01-31 |                       |           |                                       |                    |                      |         |                                   |  |  |  |  |
| a PENGGIAA PENDAPATAN                                    |                                              |                       |           |                                       |                    |                      |         |                                   |  |  |  |  |
| suppuer No. Tgl. Penjualan Kode Nominal                  |                                              |                       |           |                                       |                    |                      |         |                                   |  |  |  |  |
| B MASTER BRANG → 1 2024-01-05 NO-PJ-2024010001 1,692,950 |                                              |                       |           |                                       |                    |                      |         |                                   |  |  |  |  |
| REPORTS                                                  | 2 2024-01-17 NO-91-2024010002 75,000         |                       |           |                                       |                    |                      |         |                                   |  |  |  |  |
| Laporan >                                                |                                              | TOTAL SEMUA 1,767,950 |           |                                       |                    |                      |         |                                   |  |  |  |  |
| 6+ LOGOUT                                                |                                              |                       |           |                                       |                    |                      |         |                                   |  |  |  |  |
|                                                          | No.                                          | Tgl. Ba               | ang Masuk | Kode                                  |                    | Nama Supplier        | Nominal |                                   |  |  |  |  |
|                                                          | 1                                            | 2024-0                | -18       | NO-BM-2024010001 Marga Nusantara Jaya |                    |                      | 494,000 |                                   |  |  |  |  |
|                                                          | 2                                            | 2024-01               | -17       | NO-BM-2024010002                      |                    | Marga Nusantara Jaya |         | 1,593,000                         |  |  |  |  |
|                                                          | 3                                            | 2024-0                | -19       | NO-BM-2024010003                      |                    | Marga Nusantara Jaya |         | 980,000                           |  |  |  |  |
|                                                          |                                              |                       |           | тотя                                  | L SEMUA            |                      |         | 3.067.000                         |  |  |  |  |
|                                                          |                                              |                       |           | LAB                                   | A / RUGI           |                      |         | -1,299,050                        |  |  |  |  |
|                                                          |                                              |                       |           |                                       |                    |                      |         |                                   |  |  |  |  |
|                                                          | Dicetak Oleh,                                |                       |           |                                       |                    |                      |         |                                   |  |  |  |  |
|                                                          |                                              |                       |           |                                       |                    |                      |         |                                   |  |  |  |  |
|                                                          | Owner                                        |                       |           |                                       | D. Cataly Language |                      |         |                                   |  |  |  |  |
|                                                          |                                              |                       |           |                                       | 😝 Cetak Laporan    |                      |         |                                   |  |  |  |  |

Gambar 5.11 Halaman Laporan Laba/Rugi

#### 5.1.2 Implementasi Input

Pada implementasi *input* akan membahas semua hasil implementasi dari rancangan *input* pada BAB IV. Hasil tampilan-tampilannya sebagai berikut :

# 1. Halaman form login

Halaman *login* merupakan tampilan awal dari program yang digunakan oleh pengguna sistem untuk masuk ke dalam halaman utama

dengan menginput *username* dan *password* dengan benar. Berikut merupakan implementasi hasil tampilan form *login*.

|          | Login Panel                       |
|----------|-----------------------------------|
| UCEDNAME |                                   |
| owner    |                                   |
| PASSWORD |                                   |
|          |                                   |
|          | SIGN IN                           |
|          |                                   |
|          |                                   |
|          | Copyright © 2024 Apotek Bio Farma |

## Gambar 5.12 Halaman Login

# 2. Halaman Input Barang Masuk

Halaman *input* barang masuk merupakan halaman yangdigunakan pengguna untuk melakukan pembelian kepada *supplier* dimana diwajibkan mengisi nama barang, kategori, merk, harga barang, *expired* data, jumlah data yang dibeli, kode, tanggal dan *supplier* pada *field* yang tersedia pada sistem.

| Apotek Bio Farma   |                 |                 |     |                   |                      | 🌢 Owner   🋗 Sunday, 14 January 2024 |
|--------------------|-----------------|-----------------|-----|-------------------|----------------------|-------------------------------------|
| 😐 НОМЕ             |                 |                 |     |                   |                      |                                     |
| TRANSAKSI          | DATA BARANG MAS | JK              |     |                   |                      |                                     |
| 🛓 BARANG MASUK     | Data Barang     |                 |     | Ubah Barang Masuk |                      |                                     |
| 2. PENJUALAN       | Nama Barang     | Nama Barang     |     | Kode              | NO-BM-2024010001     |                                     |
| PENGGUNA           | Kategori        | Kategori Barang |     | Tanggal           | 01/18/2024           | Ð                                   |
| C SUPPLIER         | Merk            | Merk Barang     |     | Supplier          | Marga Nusantara Jaya | ٧                                   |
| ₽> MASTER BARANG > | Harga Barang    | Harga Barang    |     |                   |                      |                                     |
| REPORTS            | Exp. Date       | mm/dd/yyyy      | Ð   |                   |                      |                                     |
| Laporan >          | Jml Barang      | Jumlah Barang   |     |                   |                      |                                     |
| B LOGOUT           |                 |                 | Add |                   |                      |                                     |

Gambar 5.13 Halaman *Input* Barang Masuk

## 3. Halaman Input Data Penjualan

Halaman *input* data penjualan merupakan halaman yangdigunakan pengguna untuk melakukan transaksi penjualan kepada *customer* dimana diwajibkan mengisi nama barang, kategori, merk, harga barang, *expired date*, jumlah data yang dibeli, kode, tanggal pada *field* yang tersedia pada sistem.

| Ap        | otek Bio Far          | ma |                |                 |                |                  | 🛔 Owner   🏥 Sunday, 14 Janua | ary 2024 |
|-----------|-----------------------|----|----------------|-----------------|----------------|------------------|------------------------------|----------|
| <u>_</u>  | HOME                  |    |                |                 |                |                  |                              |          |
| TRAN      | ISAKSI                |    | DATA PENJUALAN |                 |                |                  |                              |          |
| ٨         | BARANG MASUK          |    | Data Barang    |                 | Ubah Penjualan |                  |                              |          |
| 1<br>MAST | PENJUALAN<br>TER DATA |    | Nama Barang    | Nama Barang     | Kode           | NO-PJ-2024010001 |                              |          |
| <b>A</b>  | PENGGUNA              |    | Kategori       | Kategori Barang | Tanggal        | 01/05/2024       |                              | Ē        |
| ç         | SUPPLIER              |    | Merk           | Merk Barang     |                |                  |                              |          |
| B         | MASTER BARANG         | >  | Harga Barang   | Harga Barang    |                |                  |                              |          |
| REPO      | ORTS                  |    | Jml Barang     | Jumlah Barang   |                |                  |                              |          |
| h         | Laporan               | >  |                |                 |                |                  |                              |          |
|           | LOGOUT                |    |                | 2 Add           |                |                  |                              |          |
|           |                       |    |                |                 |                |                  |                              |          |

Gambar 5.14 Halaman *Input* Data Penjualan

## 4. Halaman Input Data Barang

Halaman *input* data barang merupakan halaman yang digunakan pengguna untuk menambah data mengisi kode barang, nama barang, kategori barang, harga beli, harga jual, stok awal dan satuan barang pada *field* yang telah tersedia pada sistem.

| Tambah Bara        | ang                                 |    |            |        |               |
|--------------------|-------------------------------------|----|------------|--------|---------------|
| Kode<br>Barang     | BG-0023                             |    | Harga Beli | 12000  |               |
| Nama<br>Barang     | Vitacimin Lemon - 500mg             |    | Harga Jual | 15.000 |               |
| Kategori<br>Barang | [ Obat Tablet ] Vitamin / Vitacimin | *  | Stok Awal  | 50     |               |
| Exp. Date          | 01/26/2024                          | :: | Satuan     | Tablet | v             |
|                    |                                     |    |            |        | 🖺 Simpan Data |

## Gambar 5.15 Halaman *Input* Data Barang

## 5. Halaman Input Data Pengguna

Halaman input data pengguna merupakan halaman yang digunakan untuk menambah pengguna baru dengan mengisi nama pengguna, *username*, *password* dan memilih hak akses pada pada *field* yang telah tersedia pada sistem.

| Tambah Pengguna |                    |               |
|-----------------|--------------------|---------------|
| Nama Pengguna   | Nama Pengguna      |               |
| Username        | Username           |               |
| Password        | Password           |               |
| Hak Akses       | - Pilih Salah Satu | ٧             |
|                 |                    | 🖺 Simpan Data |

Gambar 5.16 Halaman Input Data Pengguna

# 6. Halaman Tambah *Supplier*

Halaman tambah data *supplier* merupakan halaman yang digunakan untuk menambah *supplier* baru dengan mengisi nama *supplier*, telp, alamat, *username* dan *password* pada *field* yang tersedia di sistem.

| Apotek Bio Farma                                       |                                      |                                  |            | 🌢 Owner   🛗 Saturday, 30 December 2023 |  |  |  |
|--------------------------------------------------------|--------------------------------------|----------------------------------|------------|----------------------------------------|--|--|--|
| E HOME DATA SUPPLIER                                   |                                      |                                  |            |                                        |  |  |  |
| BARANG MASUK     Tabel Supplier                        |                                      |                                  |            |                                        |  |  |  |
| MASTER DATA Show 10 v entries                          |                                      |                                  |            | Search:                                |  |  |  |
| PENGGUNA     No. 1. Kode Supp                          | plier 1. Nama Supplier 1. Username   | Password                         | Telp Alama | at Action                              |  |  |  |
| supplier 1 SP-0001                                     | Supplier Apotek                      | d41d8cd98f00b204e9800998ecf8427e |            | <b>2</b>                               |  |  |  |
| MASTER BARANG     Showing 1 to 1 of 1 entr     REPORTS | Showing I to 1 of 1 entries Previous |                                  |            |                                        |  |  |  |
| Laporan > Tambah Supplier                              |                                      |                                  |            |                                        |  |  |  |
| Kode Supplier                                          | SP-0002                              |                                  |            |                                        |  |  |  |
| Nama Supplier                                          | Nama Supplier                        | Nama Supplier                    |            |                                        |  |  |  |
| Telp                                                   | Telp                                 | Telp                             |            |                                        |  |  |  |
| Alamat                                                 | Alamat                               |                                  |            |                                        |  |  |  |

Gambar 5.17 Halaman Tambah Supplier

## 7. Halaman Tambah Retur Barang

Halaman tambah data *supplier* merupakan halaman yang digunakan untuk menambah data retur barang masuk, pengguna juga dapat mengisi keterangan(alasan) mengapa retur diperlukan.

| Ар       | otek Bio Farma     |                |                |                  |            |              | 4  | Owner   🛗 Sunday, 10 Mai   | rch 202 |
|----------|--------------------|----------------|----------------|------------------|------------|--------------|----|----------------------------|---------|
|          | HOME               |                |                |                  |            |              |    | _                          |         |
| TRAN     | ISAKSI             | DATA RETUR     | R BARANG MASUK |                  |            |              |    | 🗄 Tambah D                 | Data    |
| ¥        | RETUR BARANG MASUK | Tabel Retur Ba | arang Masuk    |                  |            |              |    |                            |         |
| *        | BARANG MASUK       | Chaw 40        | antries.       |                  |            |              | c  | anahi                      |         |
| <u>*</u> | PENJUALAN          | Show 10        | ✓ entries      |                  |            |              | 2  | earch:                     |         |
| MAST     | ER DATA            | <b>No.</b> ↑   | Tgl. Retur     | Kode             | Nominal 11 | Keterangan   |    | Action                     |         |
| •        | PENGGUNA           | 1              | 2024-03-09     | NO-RT-2024030001 | 63,000     | Barang Rusak |    |                            |         |
| ¢        | SUPPLIER           | 2              | 2024-03-07     | NO-RT-2024030002 | 406,500    | Barang Rusak |    | <b>2</b>                   |         |
| Þ        | MASTER BARANG      |                |                |                  |            |              |    |                            |         |
| REPO     | RTS                | Showing 1 to   | 2 of 2 entries |                  |            |              |    | Previous I Ne              | xt      |
|          | Laporan >          |                |                |                  |            |              |    |                            |         |
| ۲        | LOGOUT             |                |                |                  |            |              |    |                            | -       |
|          |                    |                |                |                  |            |              | Co | opyright © 2024 Apotek Bio | Farma   |

Gambar 5.18 Halaman Tambah Retur Barang

## 5.2 PENGUJIAN

Merupakan tahap dimana sistem yang telah siap akan dilakukan pengujian dengan menggunakan berbagai cara untuk memberitahukan kepada pembaca bagaimana cara kerja dari sistem tersebut. Berikut ini pengujian dari sistem yang telah di implementasikan.

| Tabel 5.1 | Tabel I | Pengujian |
|-----------|---------|-----------|
|-----------|---------|-----------|

| Test     | Deskripsi | Prosedur  | Masukan    | Keluaran   | Hasil yang | Kesimpulan |
|----------|-----------|-----------|------------|------------|------------|------------|
| Case     |           | Pengujian |            |            | didapat    |            |
| Login    | Pengujian | - buka    | - username | Pengguna   | Pengguna   | Berhasil   |
| (sukses) | modul     | halaman   | - password | masuk ke   | masuk ke   |            |
|          | login     | login     |            | dalam      | dalam      |            |
|          | untuk     | - input   |            | sistem dan | sistem dan |            |
|          | username  | username  |            | dapat      | dapat      |            |

|                                | dan<br>password<br>yang benar                                                                             | dan<br><i>password</i><br>- klik Ok                                                                                                    |                                                                                                    | mengakses<br>sistem                                                                 | mengakses<br>sistem                                                                 |          |
|--------------------------------|----------------------------------------------------------------------------------------------------|----------------------------------------------------------------------------------------------------|----------------------------------------------------------------------------------------------------|-------------------------------------------------------------------------------------|-------------------------------------------------------------------------------------|----------|
| Login<br>(gagal)               | Pengujian<br>modul<br><i>login</i><br>untuk<br>username<br>dan<br>password<br>yang salah                  | <ul> <li>buka<br/>halaman<br/><i>login</i></li> <li>input<br/><i>username</i><br/>dan<br/><i>password</i><br/>salah</li> <li>klik Ok</li> </ul> | - username<br>- password                                                                                       | Tampil<br>pesan<br>peringatan<br>"username<br>dan<br>password<br>tidak<br>sesuai"   | Pengguna<br>tidak masuk<br>ke menu<br>utama dan<br>tetap pada<br>halaman<br>login   | Berhasil |
| Tambah<br>Pengguna<br>(sukses) | Pengujian<br>modul<br>tambah<br>pengguna<br>untuk<br>melakukan<br>tambah<br>pengguna<br>baru              | <ul> <li>buka<br/>halaman<br/><i>login</i></li> <li>klik menu<br/>data<br/>pengguna</li> </ul>                                                  | <ul> <li>nama<br/>pengguna</li> <li>username</li> <li>password</li> <li>hak akses</li> </ul>                   | Tampil<br>pesan<br>peringatan<br>"anda<br>berhasil<br>menambah<br>data<br>pengguna" | Tampil<br>pesan<br>peringatan<br>"anda<br>berhasil<br>menambah<br>data<br>pengguna" | Berhasil |
| Tambah<br>Pengguna<br>(gagal)  | Pengujian<br>modul<br>tambah<br>pengguna<br>jika data<br>pengguna<br>belum<br>lengkap<br>terisi           | <ul> <li>buka<br/>halaman<br/><i>login</i></li> <li>klik menu<br/>data<br/>pengguna</li> </ul>                                                  | - nama<br>pengguna<br>- <i>username</i><br>- <i>password</i><br>- hak akses<br>jika salah<br>satu tidak<br>isi | Tampil<br>pesan<br>peringatan<br>"anda<br>gagal<br>menambah<br>data<br>pengguna"    | Tampil<br>pesan<br>peringatan<br>"anda gagal<br>menambah<br>data<br>pengguna"       | Berhasil |
| Tambah<br>Supplier<br>(sukses) | Pengujian<br>modul<br>tambah<br>supplier<br>untuk<br>melakukan<br>penambah<br>an data<br>supplier<br>baru | <ul> <li>buka<br/>halaman<br/><i>login</i></li> <li>klik menu<br/>data<br/>supplier</li> </ul>                                                  | <ul> <li>nama<br/>supplier</li> <li>telp</li> <li>alamat</li> </ul>                                            | Tampil<br>pesan<br>peringatan<br>"anda<br>berhasil<br>menambah<br>data<br>supplier" | Tampil<br>pesan<br>peringatan<br>"anda<br>berhasil<br>menambah<br>data<br>supplier" | Berhasil |
| Tambah<br>Supplier<br>(gagal)  | Pengujian<br>modul<br>tambah<br>supplier<br>jika data<br>supplier<br>belum<br>lengkap<br>terisi           | <ul> <li>buka<br/>halaman<br/><i>login</i></li> <li>klik menu<br/>data<br/>supplier</li> </ul>                                                  | - nama<br>supplier<br>- telp<br>- alamat<br>jika salah<br>satu tidak<br>isi                                    | Tampil<br>pesan<br>peringatan<br>"anda<br>gagal<br>menambah<br>data<br>supplier"    | Tampil<br>pesan<br>peringatan<br>"anda gagal<br>menambah<br>data<br>supplier"       | Berhasil |
| Tambah<br>Kategori<br>(sukses) | Pengujian<br>modul<br>tambah<br>kategori<br>untuk<br>melakukan                                            | <ul> <li>buka<br/>halaman<br/><i>login</i></li> <li>klik menu<br/>master<br/>data</li> </ul>                                                    | <ul> <li>nama<br/>kategori</li> <li>merk</li> <li>jenis</li> </ul>                                             | Tampil<br>pesan<br>peringatan<br>"anda<br>berhasil<br>menambah                      | Tampil<br>pesan<br>peringatan<br>"anda<br>berhasil<br>menambah                      | Berhasil |

|                                       |                                                                                                    | 1 1 1                                                                                                    |                                                                                                    | 1.                                                                                | 1.                                                                             |          |
|---------------------------------------|----------------------------------------------------------------------------------------------------|----------------------------------------------------------------------------------------------------|----------------------------------------------------------------------------------------------------|-----------------------------------------------------------------------------------|--------------------------------------------------------------------------------|----------|
|                                       | penambah<br>an data<br>kategori<br>baru                                                                         | - klik menu<br>data<br>kategori                                                                                                    |                                                                                                    | data<br>kategori"                                                                 | data<br>kategori"                                                              |          |
| Tambah<br>Kategori<br>(gagal)         | Pengujian<br>modul<br>tambah<br>kategori<br>jika data<br>kategori<br>belum<br>lengkap<br>terisi                 | <ul> <li>buka<br/>halaman<br/><i>login</i></li> <li>klik menu<br/>master<br/>data</li> <li>klik menu<br/>data<br/>kategori</li> </ul> | - nama<br>kategori<br>- merk<br>- jenis<br>jika salah<br>satu tidak<br>isi                                                                                                    | Tampil<br>pesan<br>peringatan<br>"anda<br>gagal<br>menambah<br>data<br>kategori"  | Tampil<br>pesan<br>peringatan<br>"anda gagal<br>menambah<br>data<br>kategori"  | Berhasil |
| Tambah<br>Barang<br>(sukses)          | Pengujian<br>modul<br>tambah<br>barang<br>untuk<br>melakukan<br>penambah<br>an data<br>barang<br>baru           | <ul> <li>buka<br/>halaman<br/><i>login</i></li> <li>klik menu<br/>master<br/>barang</li> <li>klik menu<br/>data<br/>barang</li> </ul> | <ul> <li>nama<br/>barang</li> <li>kategori<br/>barang</li> <li>exp.date</li> <li>harga<br/>beli</li> <li>harga<br/>jual</li> <li>stok<br/>awal</li> <li>satuan</li> </ul>                                    | Tampil<br>pesan<br>peringatan<br>"anda<br>berhasil<br>menambah<br>data<br>barang" | Tampil<br>pesan<br>peringatan<br>"anda<br>berhasil<br>menambah<br>data barang" | Berhasil |
| Tambah<br>Barang<br>(gagal)           | Pengujian<br>modul<br>tambah<br>barang jika<br>data<br>barang<br>belum<br>lengkap<br>terisi                     | <ul> <li>buka<br/>halaman<br/><i>login</i></li> <li>klik menu<br/>master<br/>barang</li> <li>klik menu<br/>data<br/>barang</li> </ul> | <ul> <li>nama<br/>barang</li> <li>kategori<br/>barang</li> <li>exp.date</li> <li>harga<br/>beli</li> <li>harga<br/>jual</li> <li>stok<br/>awal</li> <li>satuan</li> <li>jika salah<br/>satu tidak</li> </ul> | Tampil<br>pesan<br>peringatan<br>"anda<br>gagal<br>menambah<br>data<br>barang"    | Tampil<br>pesan<br>peringatan<br>"anda gagal<br>menambah<br>data barang"       | Berhasil |
| Tambah<br>Barang<br>masuk(su<br>kses) | Pengujian<br>modul<br>tambah<br>barang<br>masuk<br>untuk<br>melakukan<br>penambah<br>an data<br>barang<br>masuk | <ul> <li>buka<br/>halaman<br/><i>login</i></li> <li>klik menu<br/>barang<br/>masuk</li> </ul>                                         | <ul> <li>nama<br/>barang</li> <li>jumlah<br/>barang</li> <li>tanggal<br/>barang<br/>masuk</li> <li>nama<br/>supplier</li> </ul>                                                                              | Tampil<br>pesan<br>peringatan<br>"anda<br>berhasil<br>menambah<br>data<br>barang" | Tampil<br>pesan<br>peringatan<br>"anda<br>berhasil<br>menambah<br>data barang" | Berhasil |
| Tambah<br>Barang<br>masuk(ga          | Pengujian<br>modul<br>tambah                                                                                    | - buka<br>halaman<br><i>login</i>                                                                                                    | - nama<br>barang<br>- jumlah                                                                                                    | Tampil<br>pesan<br>peringatan                                                     | Tampil<br>pesan<br>peringatan                                                  | Berhasil |

| gal)                            | barang<br>masuk jika<br>data<br>barang<br>masuk<br>belum<br>lengkap<br>terisi                               | - klik menu<br>barang<br>masuk                                                                                                    | barang<br>- tanggal<br>barang<br>masuk<br>- nama<br>supplier<br>jika salah<br>satu tidak<br>isi                                                    | "anda<br>gagal<br>menambah<br>data<br>barang"                                        | "anda gagal<br>menambah<br>data barang"                                              |          |
|---------------------------------|----------------------------------------------------------------------------------------------------|----------------------------------------------------------------------------------------------------|----------------------------------------------------------------------------------------------------|--------------------------------------------------------------------------------------|--------------------------------------------------------------------------------------|----------|
| Tambah<br>Penjualan<br>(sukses) | Pengujian<br>modul<br>tambah<br>penjualan<br>untuk<br>melakukan<br>penambah<br>an data<br>penjualan<br>baru | <ul> <li>buka<br/>halaman<br/><i>login</i></li> <li>klik menu<br/>transaksi</li> <li>klik menu<br/>data<br/>penjualan</li> <li>klik<br/>tambah<br/>penjualan</li> </ul> | <ul> <li>nama<br/>barang</li> <li>jumlah<br/>barang</li> <li>tanggal<br/>penjuala<br/>n</li> </ul>                                                 | Tampil<br>pesan<br>peringatan<br>"anda<br>berhasil<br>menambah<br>data<br>penjualan" | Tampil<br>pesan<br>peringatan<br>"anda<br>berhasil<br>menambah<br>data<br>penjualan" | Berhasil |
| Tambah<br>Penjualan<br>(gagal)  | Pengujian<br>modul<br>tambah<br>penjualan<br>jika data<br>penjualan<br>belum<br>lengkap<br>terisi           | <ul> <li>buka<br/>halaman<br/><i>login</i></li> <li>klik menu<br/>transaksi</li> <li>klik menu<br/>data<br/>penjualan</li> <li>klik<br/>tambah<br/>penjualan</li> </ul> | <ul> <li>nama<br/>barang</li> <li>jumlah<br/>barang</li> <li>tanggal<br/>penjuala<br/>n</li> <li>jika salah<br/>satu tidak</li> <li>isi</li> </ul> | Tampil<br>pesan<br>peringatan<br>"anda<br>gagal<br>menambah<br>data<br>penjualan"    | Tampil<br>pesan<br>peringatan<br>"anda gagal<br>menambah<br>data<br>penjualan"       | Berhasil |

#### 5.3 ANALISIS HASIL YANG DICAPAI OLEH SISTEM

Adapun analisis hasil yang dicapai oleh sistem informasi penjualan dan inventory yang telah dibangun dengan menggunakan pemrograman PHP untuk mengatasi permasalahan yang telah terjadi pada Apotek Bio Farma adalah sebagai berikut:

 Sistem yang dirancang memudahkan Apotek Bio Farma dalam melakukan pengelolaan data produk, pembelian dan penjualan sehingga dapat menampilkan informasi yang cepat dan akurat.

- Sistem yang dirancang juga dapat menampilkan informasi data stok produk akhir sehingga tidak perlu lagi melakukan pengecekan stok produk saat akan terjadi transaksi baik pembelian atau penjualan.
- Sistem yang dirancang juga dapat melakukan rekap dan mencetak laporan yang dibutuhkan yang diantaranya laporan pembelian, penjualan, stok, dan laporan laba/rugi.

### 5.3.1 Kelebihan Sistem

Setelah melakukan pengujian terhadap program yang dibuat dapat dijabarkan mengenai kelebihan program yang dapat dilihat sebagai berikut :

- Sistem yang dibangun bisa diakses kapan saja, dimana saja tidak terbatas waktu sehingga mampu mengakses sistem lebih fleksibel
- 2. Sistem dapat melakukan pengolahan data secara terkomputerisasi sehingga memudahkan dalam pencarian dan dapat menampikan informasi yang lebih cepat sehingga tidak perlu melakukan perhitungan kembali setiap ada transaksi penjualan
- Sistem juga dapat melakukan rekap data dan mencetak laporan sesuai dengan kebutuhannya berdasarkan tanggal yang dipilih oleh pengguna sistem
- 4. Sistem dapat melakukan pengecekan stok secara cepat dan tepat karena sistem akan melakukan penambahan stok jika ada transaksi pembelian dan pengurangan stok jka ada transaksi penjualan secara otomatis.

# 5.3.2 Kekurangan Sistem

Setelah melakukan pengujian terhadap program yang dibuat dapat dijabarkan mengenai kekurangan program yang dapat dilihat sebagai berikut :

- 1. Belum ada laporan pembelian dan penjualan dalam bentuk grafik
- 2. Sistem yang dibangun memiliki tampilan yang masih sederhana
- 3. Sistem yang dibangun belum menyediakan fitur backup data